# AKCYZA

Kupiłeś samochód w kraju Unii Europejskiej - załatw formalności związane z zapłatą akcyzy bez wychodzenia z domu

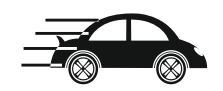

## USŁUGA KROK PO KROKU

#### KROK WSTĘPNY

Załóż konto na PUESC – jeśli jeszcze tego nie zrobiłeś.

# Uwaga! Wybierz "PODSTAWOWY ZAKRES UPRAWNIEŃ".

lub zaloguj się na PUESC jeśli posiadasz już konto.

#### <u>KROK 1</u>

#### Wypełnij formularz AKC-US

1. Wybierz na PUESC formularz deklaracji <u>AKC-US (1) Deklaracja</u> <u>obowiązuje od 01.07.2021 [ZEFIR2]</u>

Wypełnij formularz. Skorzystaj z podpowiedzi przypisanych do niektórych pól formularza – znajdziesz je, klikając w ikonę (przycisk) "i".

2. Wygeneruj dokument (deklarację) i przejdź do zakładki: Mój pulpit | Do wysyłki i robocze | Dokumenty do wysyłki

## <u>KROK 2</u>

#### Podpisz deklarację

Możesz to zrobić na 4 sposoby:

- 1. kwalifikowanym podpisem elektronicznym,
- 2. podpisem elektronicznym weryfikowanym za pomocą certyfikatu celnego,
- 3. kwotą przychodu (z Twojego PIT) za rok podatkowy o dwa lata wcześniejszy niż rok przesłania deklaracji,

4. profilem zaufanym.

# KROK 3

# Wyślij deklarację

- 1. W zakładce: <u>Mój pulpit | Do wysyłki i robocze | Dokumenty do</u> <u>wysyłki</u> zaznacz i wyślij deklarację.
- 2. Przejdź do zakładki <u>Mój pulpit | Moje sprawy i dokumenty |</u> <u>Dokumenty</u> i sprawdź, czy otrzymałeś UPO (Urzędowe Poświadczenie Odbioru).

UPO potwierdza, że złożyłeś deklarację w formie elektronicznej i możesz zapłacić zadeklarowany podatek tradycyjnym przelewem. Wysłana przez ciebie deklaracja będzie weryfikowana w systemie.

# KROK 4

# Zapłać akcyzę

Wykonaj przelew tradycyjny na konto urzędu skarbowego. Więcej dowiesz się w sekcji "<u>Ile zapłacisz</u>".

# KROK 5

## **Odbierz potwierdzenie zapłaty (PZAS)**

- 1. Wypełnij formularz PZAS. Skorzystaj z podpowiedzi przypisanych do pól formularza znajdziesz je, klikając w ikonę (przycisk) "i".
- 2. Wygeneruj dokument i przejdź do <u>Mój pulpit | Do wysyłki i</u> robocze | Dokumenty do wysyłki.
- 3. Wyślij zapytanie.
- 4. Przejdź do zakładki <u>Mój pulpit | Moje sprawy i dokumenty |</u> <u>Dokumenty</u> i sprawdź, czy otrzymałeś komunikat na temat sprawdzanego samochodu.
- 5. Wydrukuj potwierdzenie zapłaty akcyzy.

\_\_\_\_\_

Wydrukowane potwierdzenie zapłaty akcyzy należy przedstawić w wydziale komunikacji przy rejestracji pojazdu sprowadzonego z zagranicy.